# CARD GAME

User Guide

# Download and Install Eclipse IDE for Java EE Developers

https://www.eclipse.org/downloads/packages/release/ kepler/sr2/eclipse-ide-java-ee-developers

| • • • • GEF Eclipse IDE for Java EE Develor × +                                                                                             |                                                    |                                                |
|----------------------------------------------------------------------------------------------------|----------------------------------------------------|------------------------------------------------|
|                                                                                                    |                                                    | 🖈 🍂 ★ 🌐 🧛 互 🥹 💵 🛛 🌍 🗄                          |
| Eclipse Installer Eclipse Packages Eclipse Developer Builds -                                                                               |                                                    |                                                |
| This package was released on 02/28/2014. A newer package is available <b>here</b> .                                                         |                                                    |                                                |
| Eclipse IDE for Java EE Developers                                                                                                    |                                                    |                                                |
| Package Description                                                                                                    | Download Links                                     |                                                |
| Tools for Java developers creating Java EE and Web applications, including a Java IDE, tools for Java EE, JPA, JSF, Mylyn, EGit and others. | Windows 32-bit<br>Windows 64-bit                   |                                                |
| This package includes:                                                                                                    | Mac OS X (Cocoa) 32-bit<br>Mac OS X (Cocoa) 64-bit |                                                |
| <ul><li>Data Tools Platform</li><li>Eclipse Git Team Provider</li></ul>                                                                     | Linux 32-bit<br>Linux 64-bit                       |                                                |
| <ul> <li>Eclipse Java Development Tools</li> <li>Eclipse Java EE Developer Tools</li> </ul>                                                 | Downloaded 3,796,809                               | Get Eclipse IDE 2019-03                        |
| <ul><li>JavaScript Development Tools</li><li>Maven Integration for Eclipse</li></ul>                                                        | Times                                              | Install your favorite desktop IDE<br>packages. |
| Mylyn Task List     Eclipse Plug-in Development Environment                                                                                 | <ul> <li>Checksums</li> </ul>                      | Download 64 bit                                |
| <ul> <li>Remote System Explorer</li> <li>Eclipse XML Editors and Tools</li> </ul>                                                           | Bugzilla                                           | Download Packages Need Help?                   |
| <ul> <li>Detailed features list</li> </ul>                                                                                                  |                                                    |                                                |

#### Run Eclipse, Click File and Select Import

| 🗯 Eclipse       | File Edit Navigate Search Pr                                 | oject Run Win                   | dow Help                      |                          | 5 A             | ۹,  | ê       | ) 🛞  | <u></u> | ) 100% | ة <b>لارك</b> ا ا | 🗉 Sun J  | un 2 11:27 | 7 PM Q                | 、 🔕 😑 | :        |
|-----------------|--------------------------------------------------------------|---------------------------------|-------------------------------|--------------------------|-----------------|-----|---------|------|---------|--------|-------------------|----------|------------|-----------------------|-------|----------|
|                 | New \C#N                                                     | •                               | eclipse                       | -workspace - Eclipse IDE |                 |     |         |      |         |        |                   |          |            |                       |       |          |
| Package Explore | Open File<br>Open Projects from File System.<br>Recent Files | ▶                               | ▼ ॄ ▼ ∜⊃ � ► ⊃ ▼              |                          |                 |     |         |      |         |        | - 0               | Task     | Quick      | Access                | E 12  | <b>℁</b> |
| ▶ 🕞 CardGame [C |                                                              | 9014/                           |                               |                          |                 |     |         |      |         |        |                   | _        |            |                       |       |          |
|                 | Close All                                                    | まw<br>介留W                       |                               |                          |                 |     |         |      |         |        |                   | E Outlin | ne 🔀       |                       |       | а        |
|                 | Save                                                         | ablems @ Ja                     | avadoc 度 Declaration 📮 Consol | le 🛃 Git Staging 🔀       |                 |     |         |      |         | (      | Q Filter fi       | es       | \$<br>\$   | <b>₽ 0</b> • <b>E</b> |       |          |
|                 | 🗒 Save As                                                    | ardGamGi                        | t [master]                    |                          |                 |     |         |      |         |        |                   |          |            |                       |       |          |
|                 | 🕼 Save All<br>Revert                                         | ☆ <del>#</del> S<br>aged Change | es (0)                        | 4                        | • <b>4</b> , (≣ | Com | mit Mes | sage |         |        |                   |          |            |                       | A 🔊 🖡 |          |
|                 | Move                                                         |                                 |                               |                          |                 |     |         |      |         |        |                   |          |            |                       |       |          |
|                 | P Rename                                                     | F2                              |                               |                          |                 |     |         |      |         |        |                   |          |            |                       |       |          |
|                 | 8 Refresh                                                    | F5                              |                               |                          |                 |     |         |      |         |        |                   |          |            |                       |       |          |
|                 | Convert Line Delimiters To                                   | •                               |                               |                          |                 |     |         |      |         |        |                   |          |            |                       |       |          |
|                 | 👜 Print                                                      | жР                              |                               |                          |                 |     |         |      |         |        |                   |          |            |                       |       |          |
|                 | 눰 Import                                                     |                                 |                               |                          |                 |     |         |      |         |        |                   |          |            |                       |       |          |
|                 | 🖆 Export                                                     |                                 |                               |                          |                 |     |         |      |         |        |                   |          |            |                       |       |          |
|                 | Properties                                                   | жı                              |                               |                          |                 |     |         |      |         |        |                   |          |            |                       |       |          |
|                 | Switch Workspace<br>Restart                                  | •                               |                               |                          |                 |     |         |      |         |        |                   |          |            |                       |       |          |
|                 |                                                              | Staned Changes (                | (0)                           |                          |                 |     |         |      |         |        |                   |          |            |                       |       |          |

## In Import Menu Select Git >> Project From Git and Click Next

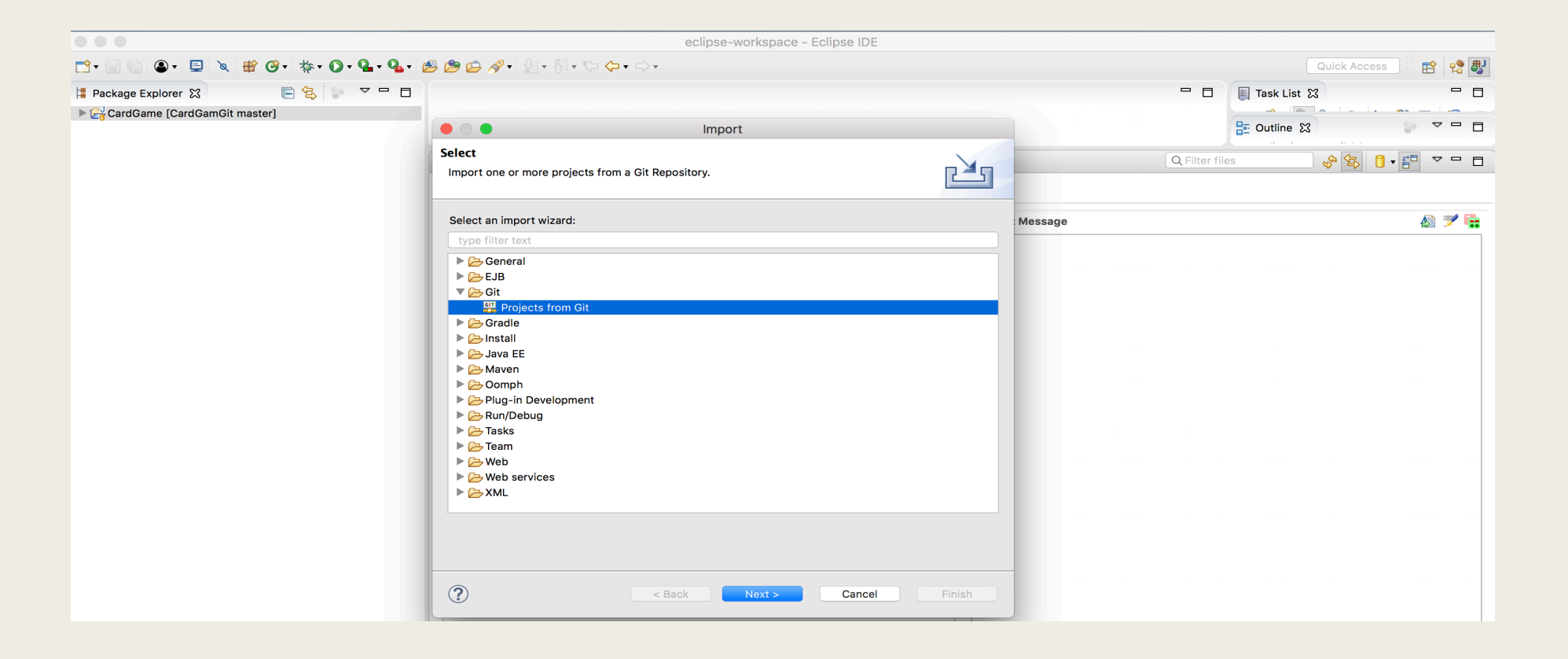

### Select Clone URL and Click Next

|                                     | eclipse-workspace - E                                             | clipse IDE    |              | ]                                           |
|-------------------------------------|-------------------------------------------------------------------|---------------|--------------|---------------------------------------------|
| 😁 • 📄 🕼 💩 • 💷 🔌 🏶 🎯 • 🚸 • 🕥 • 🏊 • 🖉 | ă 🍃 😂 🖋 ▾ 灯 ▾ 🖏 ▾ 🏷 🗢 ▾ ⇔ ▾                                       |               |              | Quick Access                                |
| Package Explorer ☆                  |                                                                   |               |              | Task List 🕅 🗖                               |
|                                     | Import Projects from Git                                          |               |              | E Outline 🔀 💿 🍷 🗖 🗖                         |
|                                     | Select Repository Source<br>Select a location of Git Repositories | GIT           | Q Filter fil | ies الم الم الم الم الم الم الم الم الم الم |
|                                     | type filter text                                                  |               | Message      | A 🍠 晴                                       |
|                                     | Clone URI                                                         | Cancel Finish |              |                                             |

# Enter Below URL and Click Next >> Next >> Next >> Finish

|                                   | eclipse-workspace - Eclipse IDE                                                                                                    |                              |
|-----------------------------------|----------------------------------------------------------------------------------------------------|------------------------------|
| 📸 • 📄 💼 • 💷 🔌 🏶 🞯 • 泰 • 🕥 • 🎴 • 🖉 | 🞐 🅭 💪 🚀 • : 월 • 종 • 🏷 - 🗇 •                                                                                                    | Quick Access 🗄 😭 🐯           |
| Package Explorer %                |                                                                                                    |                              |
|                                   | Import Projects from Git                                                                                                    | 📴 Outline 🔀 💦 🖓 🖓 🗖 🗖        |
|                                   | Source Git Repository Enter the location of the source repository.                                                                                                    | Q Filter files 🕹 😵 🏮 - 📰 🤜 🗖 |
|                                   | Location                                                                                                    | Message 🔊 🔊 📑                |
|                                   | URI:  https://github.com/KhalilYasir/CardGame.git Local File Host: github.com Repository path: /khalilYasir/CardGame.git Connection Protocol: https  Port: Authentication User: Password: Store in Secure Store |                              |

#### Project Will Appear in Navigator Right Click on Project Go to Run >> Java Application

| •••                      |                   |              |                                  | eclipse-workspace - Eclipse IDE |                |               |                   |
|--------------------------|-------------------|--------------|----------------------------------|---------------------------------|----------------|---------------|-------------------|
| 📑 • 🗐 🕼 🕘 • 📃            | `≷ ∰ @• ‡         | • • • •      | ▙╺ ▙૰૽ છ ⋵ ৵৽৾৸৸য়ৼয়৾৵৾৵৾৵৾৾৾   |                                 |                |               | Quick Access 😭 😫  |
| 🚦 Package Explorer 🔀     | <b>•</b> 5        | <u>6</u> 9 ▼ | ~ - 6                            |                                 |                | - 8           | 🗐 Task List 🔀 🗖 🗖 |
| New<br>Go Into           |                   |              |                                  |                                 |                |               |                   |
| Open in New V            | Window            |              | Problems @ Javadoc 🗟 Declaration | 🖻 Console 🋃 Git Staging 🔀       |                | Q Filter file | es 💊 🔄 🖯 - 📳 🗸 🗖  |
| Open Type Hie<br>Show In | erarchy<br>∖⊂ % W | F4           | CardGamGit [master]              |                                 |                |               |                   |
| 📄 Сору                   |                   | жс           | Unstaged Changes (0)             | + + +=                          | Commit Message |               | Azi 🍠 🔂           |
| E Copy Quali             | fied Name         |              |                                  |                                 |                |               |                   |
| 👔 Paste                  |                   | жv           |                                  |                                 |                |               |                   |
| 🗙 Delete                 |                   | ∞            |                                  |                                 |                |               |                   |
| .s. Remove fro           | om Context 🔍      | ሰ╫ነ          |                                  |                                 |                |               |                   |
| Build Path               |                   | •            |                                  |                                 |                |               |                   |
| Source                   | ٦°#S              | •            |                                  |                                 |                |               |                   |
| Refactor                 | \.<br>₩.7         | •            |                                  |                                 |                |               |                   |
| 🚵 Import                 |                   |              |                                  |                                 |                |               |                   |
| 🖾 Export                 |                   |              |                                  |                                 |                |               |                   |
| Refresh                  |                   | F5           |                                  |                                 |                |               |                   |
| Assign Workin            | ng Sets           |              | Staged Changes (0)               |                                 |                |               |                   |
| 💁 Coverage A             | As                | •            |                                  |                                 |                |               |                   |
| 🜔 Run As                 |                   |              | コ 1 Java Application て発X J       |                                 |                |               |                   |
| ☆ Debug As<br>Profile As |                   | •            | Run Configurations               |                                 |                |               |                   |

## Select Console or GUI Option

|                                         |                           | eclipse-workspace - Eclipse ID          | E        |     |                              |
|-----------------------------------------|---------------------------|-----------------------------------------|----------|-----|------------------------------|
| 📸 • 📄 🕼 🔹 • 🗐 🔌 🏶 🞯 • 🔅 • 🛈 • 🤷 • 💁 • 🖉 | 🖻 😂 🛷 📲 🖢 र 🗧 र 🗧         | • ⇔ - ⇒ -                               |          |     | Quick Access                 |
| 😫 Package Explorer 🕱 📄 😤 📄 🔻 🗖 🗖        |                           |                                         |          | - 8 | 🗐 Task List 🕱 📃 🗖            |
| ► 🔁 CardGame                            |                           | Select Java Application                 |          |     |                              |
|                                         | Select type (? = any char | racter, * = any String, TZ = TimeZone): | -        |     | Find All Activate (?)        |
|                                         | **                        |                                         | 8        |     |                              |
|                                         | Matching items:           |                                         |          |     |                              |
|                                         | PlayGame - cardgam        | e                                       |          |     |                              |
|                                         | C PlayGamewithGOI - C     | carugame                                |          |     |                              |
|                                         |                           |                                         |          |     |                              |
|                                         |                           |                                         |          |     |                              |
|                                         |                           |                                         |          |     |                              |
|                                         |                           |                                         |          |     | E Outline 🕱 💿 🗸 🗖 🗖          |
|                                         |                           |                                         |          |     | An outline is not available. |
|                                         |                           |                                         |          |     |                              |
|                                         |                           |                                         |          |     |                              |
|                                         |                           |                                         |          |     |                              |
|                                         |                           |                                         |          |     |                              |
|                                         |                           |                                         |          |     |                              |
|                                         | 🖶 cardgame                |                                         |          |     |                              |
|                                         |                           |                                         |          |     |                              |
|                                         | ?                         | Ci                                      | ancel OK |     |                              |
|                                         |                           |                                         |          |     |                              |

#### **Console Option Selected** Select Number of Human Player 1 or 2

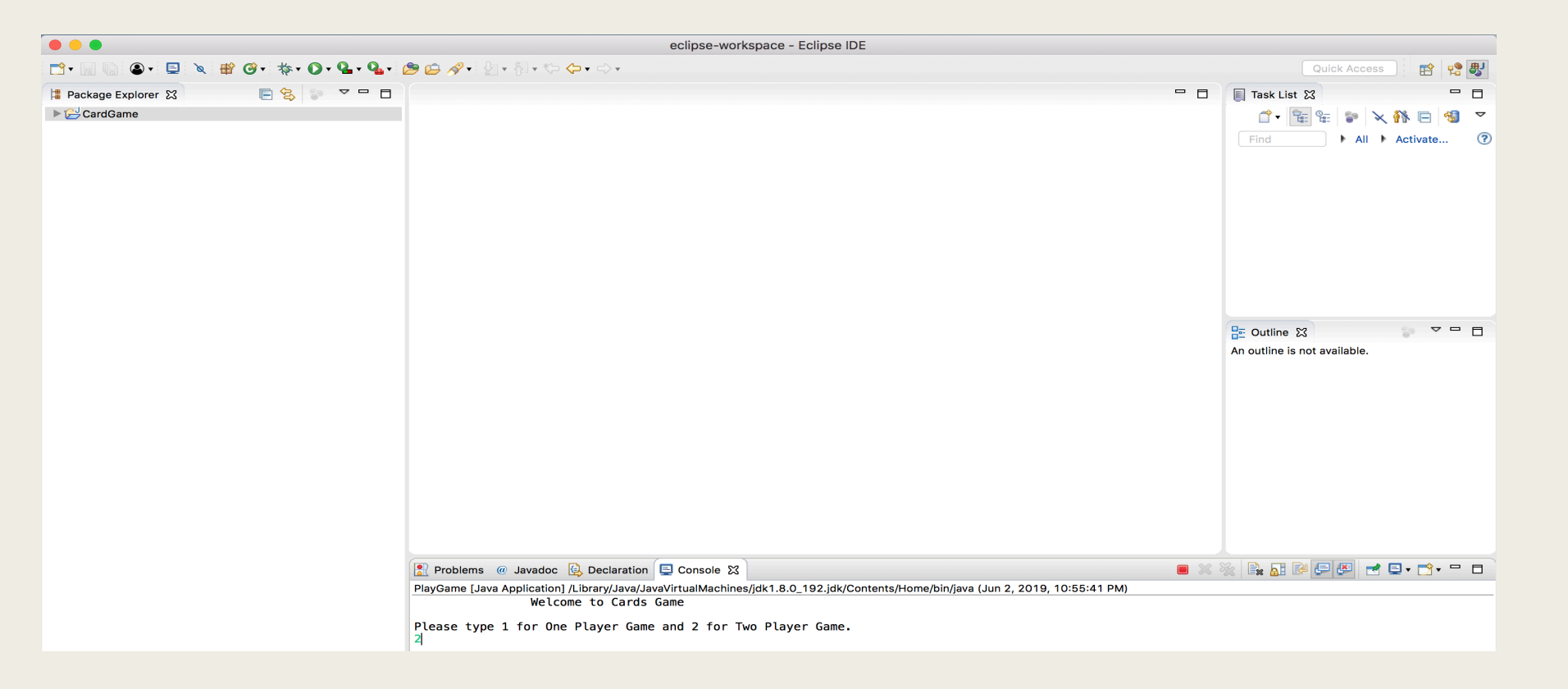

## **Enter Players Names**

|                                   | eclipse-workspace - Eclipse IDE                                                                                                    |                                 |
|-----------------------------------|----------------------------------------------------------------------------------------------------|---------------------------------|
| 📑 • 🔜 🐚 🕲 • 🔜 🔌 🏶 🞯 • 🔅 • 💽 • 🂁 • | ≝ ⊈ ∥ - 월 - 월 - • ● - ● -                                                                                                    | Quick Access                    |
| 😫 Package Explorer 😫 📄 😤 📄 🔽 🗖    | -                                                                                                    | Task List 🔀 🗖 🗖                 |
| ▶ 🔁 CardGame                      |                                                                                                    | 🗇 · 🐨 📽 🐌 🗙 👫 🖻 🍕 🔻             |
|                                   |                                                                                                    | Find ► All ► Activate ⑦         |
|                                   |                                                                                                    |                                 |
|                                   |                                                                                                    |                                 |
|                                   |                                                                                                    |                                 |
|                                   |                                                                                                    |                                 |
|                                   |                                                                                                    |                                 |
|                                   |                                                                                                    |                                 |
|                                   |                                                                                                    |                                 |
|                                   |                                                                                                    |                                 |
|                                   |                                                                                                    | The outline is not available    |
|                                   |                                                                                                    | An outline is not available.    |
|                                   |                                                                                                    |                                 |
|                                   |                                                                                                    |                                 |
|                                   |                                                                                                    |                                 |
|                                   |                                                                                                    |                                 |
|                                   |                                                                                                    |                                 |
|                                   |                                                                                                    |                                 |
|                                   |                                                                                                    |                                 |
|                                   |                                                                                                    |                                 |
|                                   | Problems @ Javadoc 😡 Declaration 📮 Console 🕱                                                                                                    | ■ ※ ※ 📭 🖬 🖓 🚍 🖉 📑 📮 • 📬 • 🗖 • 🗖 |
|                                   | PlayGame [Java Application] /Library/Java/JavaVirtualMachines/jdk1.8.0_192.jdk/Contents/Home/bin/java (Jun 2, 2019, 10:55:41 PM)<br>Please type 1 for One Player Game and 2 for Two Player Game. |                                 |
|                                   | 2                                                                                                    |                                 |
|                                   | Give details of each player:                                                                                                    |                                 |
|                                   | Name of Player1:<br>Yasir                                                                                                    |                                 |
|                                   | Name of Player2:                                                                                                    |                                 |
|                                   | (derseil                                                                                                    |                                 |

## It will Display Deck Before Cards Shuffle

| • • •         | eclipse-workspace - Eclipse IDE                                                                                                    |             |              |
|---------------|----------------------------------------------------------------------------------------------------|-------------|--------------|
|               | 🔌 🛱 🞯 🕂 椽 🕫 💁 💁 🧶 🧑 😂 🚀 🖓 🖓 👘 🖓 + 🏷 🗢 + ニット                                                                                                    |             | Quick Access |
| 🚦 Packa 🐹 🗖 🗖 |                                                                                                    | Task List 🔀 |              |
|               |                                                                                                    | -           |              |
| ▶ 🔁 CardGame  |                                                                                                    | 📴 Outline 🔀 |              |
|               |                                                                                                    |             |              |
|               | La ribuleiris e Javadoc e beciatation i e Closie &<br>Develane Lava Application i i i vizie vizie i lava lava vizie i lava Application i vizie i vizie vizie i vizie i v |             |              |
|               | They during (but a ppinducting) participation (but in a first and but in a first and but    |             |              |
|               |                                                                                                    |             |              |
|               | Deck before shuftling:<br>2 of club                                                                                                    |             |              |
|               | 3 of club                                                                                                    |             |              |
|               | 4 of CLUD<br>5 of CLUD                                                                                                    |             |              |
|               | 6 of club                                                                                                    |             |              |
|               |                                                                                                    |             |              |
|               | 9 of club                                                                                                    |             |              |
|               | 10 of Club<br>Jack of Club                                                                                                    |             |              |
|               | Queen of club                                                                                                    |             |              |
|               | King of club<br>Ace of club                                                                                                    |             |              |
|               |                                                                                                    |             |              |
|               | 2 of diamond<br>3 of diamond                                                                                                    |             |              |
|               | 4 of diamond                                                                                                    |             |              |
|               | 5 of diamond<br>6 of diamond                                                                                                    |             |              |
|               | 7 of diamond                                                                                                    |             |              |
|               | 8 of diamond<br>9 of diamond                                                                                                    |             |              |
|               | 10 of diamond                                                                                                    |             |              |
|               | Jack of diamond                                                                                                    |             |              |
|               | King of diamond                                                                                                    |             |              |
|               | Ace of diamond                                                                                                    |             |              |
|               | 2 of heart                                                                                                    |             |              |
|               | 3 of heart<br>4 of heart                                                                                                    |             |              |
|               | 5 of heart                                                                                                    |             |              |
|               | 6 of heart<br>7 of heart                                                                                                    |             |              |
|               | s of heart                                                                                                    |             |              |
|               | 9 of heart<br>10 of heart                                                                                                    |             |              |
|               | Jack of heart                                                                                                    |             |              |
|               | Queen of heart                                                                                                    |             |              |

## Deck After Cards Shuffle

|               |                                                                                                    |                   | eclipse-workspace - Eclipse ID                            | DE        |                           |
|---------------|----------------------------------------------------------------------------------------------------|-------------------|-----------------------------------------------------------|-----------|---------------------------|
| 📑 • 📄 🕼 🕥 • 📃 | 🔌 🖶 🞯 • 🔅 • 💽 • 💁 • 🎥 😂                                                                                                    | A. 8 - 5          | ▼ *(⊐ <b>(-)</b> ▼ -=) ▼                                  |           | Quick Access 🔡 😭 🐯        |
| 😫 Packa 😫 🗖 🗖 |                                                                                                    |                   |                                                           |           | E Task List ⊠ □           |
| E 😫 💿 🔻       |                                                                                                    |                   |                                                           |           |                           |
| CardGame      |                                                                                                    |                   |                                                           |           |                           |
|               | Problems @ Javadoc 🚯 Declaration                                                                                                    | 📃 Console 🔀       |                                                           |           | 🔲 💥 💥 🔜 🐼 🖅 🚝 🚽 🖼 🖬 🔹 🗖 🖬 |
|               | PlayGame [Java Application] /Library/Java/Jav                                                                                                    | aVirtualMachines, | jdk1.8.0_192.jdk/Contents/Home/bin/java (Jun 2, 2019, 10: | 55:41 PM) |                           |
|               | Deck after shuffling:<br>King of spade<br>Jack of club<br>10 of spade<br>Queen of heart<br>Ace of diamond<br>5 of club<br>3 of spade<br>4 of diamond<br>8 of spade<br>4 of diamond<br>8 of spade<br>4 of diamond<br>6 of spade<br>2 of heart<br>2 of heart<br>2 of diamond<br>4 of tamond<br>9 of diamond<br>10 of club<br>10 of heart<br>10 of club<br>10 of club<br>7 of heart<br>2 of diamond<br>4 of club<br>5 of heart<br>2 of club<br>5 of heart<br>2 of club<br>5 of heart<br>10 of club<br>5 of heart<br>2 of diamond<br>4 of club<br>5 of heart<br>2 of club<br>5 of diamond<br>4 of club<br>5 of diamond<br>4 of club<br>5 of diamond<br>3 of diamond<br>5 of diamond<br>5 of diamond<br>5 of diamond<br>5 of diamond<br>5 of diamond<br>5 of diamond<br>5 of diamond<br>5 of diamond<br>5 of diamond<br>5 of club<br>5 of diamond<br>5 of diamond<br>5 of diamond<br>5 of club<br>5 of diamond<br>5 of club<br>5 of club<br>5 of diamond<br>5 of club<br>5 of club<br>5 of diamond<br>5 of club<br>5 of club<br>5 o |                   |                                                           |           |                           |
|               | 6 of diamond                                                                                                    |                   |                                                           |           |                           |

# Shows Cards in Hand For Every Player (Randomly Given to Each Player After Shuffle)

|               | eclipse-workspace - Eclipse IDE                                                                                                    |                                                 |
|---------------|----------------------------------------------------------------------------------------------------|-------------------------------------------------|
| 📬 🔚 🕼 🕘 🗉 🛄   | 🔌 🛱 🞯 🔹 🏘 🕐 💁 🍓 🖕 🎥 🏷 🛷 🖓 📲 🖓 🔹 🖓 🔹 🖓 🔹 🖓 👘 👘                                                                                                    | Quick Access 🔛 😫                                |
| 🛱 Packa 🔀 🗖 🗖 |                                                                                                    | 🗐 Task List 🔀 🗖 🗖                               |
| 🖻 😫 💿 🔻       |                                                                                                    |                                                 |
| CardGame      |                                                                                                    |                                                 |
|               | 🖹 Problems @ Javadoc 🚱 Declaration 📮 Console 🕱                                                                                                    | ■ X X 🖳 🔐 🖓 💭 🛃 🖬 🖬 🖛                           |
|               | PlayGame [Java Application] /Library/Java/JavaVirtualMachines/jdk1.8.0_192.jdk/Contents/Home/bin/java (Jun 2, 2019, 10:55:41 PM)<br>Jack of heart<br>Queen of spade<br>8 of club<br>6 of diamond<br>7 of spade<br>8 of heart<br>9 of club<br>2 of spade<br>5 of spade<br>King of diamond<br>Acc of heart<br>4 of spade<br>5 jaka<br>6 diamond<br>8 of diamond<br>8 of diamond<br>8 of lamond<br>8 of lamond<br>8 of lamond<br>8 of lamond<br>8 of lamond<br>8 of lamond<br>8 of lamond<br>8 of lamond<br>8 of lamond<br>8 of heart |                                                 |
|               | Dealing 13 cards to each player<br>Showing each player's hand:                                                                                                    |                                                 |
|               | Yasir's Hand:<br>[0] King of spade, [1] Ace of diamond, [2] Ace of spade, [3] 2 of heart, [4] 2 of diamond, [5] Jack of spade, [6] 4 of club, [7] 6                                                                                                    | of heart, [8] Queen of club, [9] Queen of spade |
|               | Qaiser's Hand:<br>[0] Jack of club, [1] 5 of club, [2] 4 of diamond, [3] Queen of diamond, [4] 9 of diamond, [5] 10 of club, [6] 6 of club, [7] King                                                                                                    | of heart, [8] 7 of diamond, [9] 8 of club, [10] |
|               | Computer 1's Hand:<br>[0] 10 of spade, [1] 3 of heart, [2] 8 of spade, [3] Ace of club, [4] 6 of spade, [5] 10 of heart, [6] 7 of heart, [7] 2 of club, [                                                                                                    | 3] 3 of club, [9] 6 of diamond, [10] 2 of spade |
|               | Computer 2's Hand:<br>[0] Queen of heart, [1] 3 of spade, [2] 5 of heart, [3] 4 of heart, [4] 3 of diamond, [5] 10 of diamond, [6] 7 of club, [7] 5 of di                                                                                                    | amond, [8] Jack of heart, [9] 7 of spade, [10]  |
|               | Round#1:                                                                                                    |                                                 |
|               | Please throw your card. Type position of card to throw<br>Yasir's turn to throw card.<br>Position:                                                                                                    |                                                 |

#### Play Card of Your Choice Enter Value Before Card Name (Starting From 0)

|                         | eclipse-workspace - Eclipse IDE                                                                                                    | 1                                                                                                    |
|-------------------------|----------------------------------------------------------------------------------------------------|----------------------------------------------------------------------------------------------------|
| 📑 • 📄 💿 • 📃             | 🔪 🖶 🞯 🕫 🏘 🛯 🚱 💁 🥵 🕼 🏷 🖓 🔹 🖗 🕫 🏷 🕫 🗢 🖘                                                                                                    | Quick Access                                                                                                    |
| 🕌 Packa 🔀 🗖 🗖           |                                                                                                    | 🔲 Task List 🔀 🗖 🗖                                                                                                    |
| E 😫 🔊 ▽<br>► 🔂 CardGame |                                                                                                    |                                                                                                    |
|                         | 😰 Problems @ Javadoc 😥 Declaration 🖶 Console 😫<br>PlayGame [Java Application] /Library/Java/JavaVirtualMachines/jdk1.8.0_192.jdk/Contents/Home/bin/java (Jun 2, 2019, 10:55:41 PM) | ■ ※ 💥 🚉 🔐 🕊 🚝 🚝 🚍 • 😁 • 🗖                                                                                                    |
|                         | <pre>PlayGame [Java Application] /Library.Java/Java/Java/Java/Java/Java/Java/Java</pre>                                                                                            | f heart, [8] Queen of club, [9] Queen of spade<br>f heart, [8] 7 of diamond, [9] 8 of club, [10]<br>l 3 of club, [9] 6 of diamond, [10] 2 of spade<br>nond, [8] Jack of heart, [9] 7 of spade, [10] |
|                         |                                                                                                    |                                                                                                    |

# Keep On Playing Until Game Finished and One Player Wins All Cards

# At the End It will Show Winner Name and Number of Rounds Played

|                         | eclipse-workspace - Eclipse IDE                                                                                                    |                              |                  |
|-------------------------|----------------------------------------------------------------------------------------------------|------------------------------|------------------|
| 📬 - 🔛 💿 - 🖃             | 🔌 🛱 🎯・ 泰・ 💽・ 🏪・ 🎥・ 🎘 🚓 🥠 🖓 -  烈 -  奈 -  ◇ -  ◇ -  ◇ -  ◇ -  ◇ -  ◇                                                                                                    | Quick Act                    | cess 📄 😭 😫       |
| 🛱 Packa 🔀 🗖 🗖           |                                                                                                    | 🗐 Task List 🔀                |                  |
| E 😓 🖙 マ<br>► 🔁 CardGame |                                                                                                    | Dutline 🕄                    |                  |
|                         | Problems @ Javadoc 😥 Declaration 😑 Console 😫     terminated> PlayGame [Java Application] /Library/Java/JavaVirtualMachines/jdk1.8.0_192.jdk/Contents/Home/bin/java (Jun 2, 2019, 10:55:41 PM)                                                                      | - X 💥 🗟 🖬 🗗 🗲 🚝              | 🛃 📮 • 📑 • 🗖 •    |
|                         | Computer 2's Hand:<br>Empty.                                                                                                    |                              |                  |
|                         | Round#39:                                                                                                    |                              |                  |
|                         | Please throw your card. Type position of card to throw<br>Yasir's turn to throw card.<br>Position: 0                                                                                                    |                              |                  |
|                         | You have choosed 5 of club<br>Qaiser's turn to throw card.<br>Position: 0                                                                                                    |                              |                  |
|                         | You have choosed 3 of diamond                                                                                                    |                              |                  |
|                         | Winner of this round is Yasir<br>Showing each player's hand:<br>Showing each player's hand After Round Completion:                                                                                                    |                              |                  |
|                         | Yasir's Hand:<br>[0] 2 of spade, [1] 5 of heart, [2] 4 of diamond, [3] 5 of diamond, [4] 7 of diamond, [5] 4 of spade, [6] 8 of club, [7] 7 of club, [                                                                                                    | 8] 6 of heart, [9] Queen of  | heart, [10] 7 of |
|                         | Qaiser's Hand:<br>Empty.                                                                                                    |                              |                  |
|                         | Computer 1's Hand:<br>Empty.                                                                                                    |                              |                  |
|                         | Computer 2's Hand:<br>Empty.                                                                                                    |                              |                  |
|                         | GAME ENDED                                                                                                    |                              |                  |
|                         | Total Rounds: 39                                                                                                    |                              |                  |
|                         | Winner of Game is Yasir<br>xml version="1.0" encoding="UTF-8" standalone="no"? <games><game><date>02-06-2019 23:02</date><players><player>Yasir</player><player< td=""><th>r&gt;Qaiser<player>Co</player></th><td>mputer 1</td></player<></players></game></games> | r>Qaiser <player>Co</player> | mputer 1         |

#### Playing GUI Based Game Run Game With GUI and Enter Number of Players 1 or 2 (Others will be Non human Players)

|                                       | 🚡 eclipse-workspace - CardGame/src/cardgame/PlayGameWithGUI.java - Eclipse IDE                                                                                                    |                                                                                                    |
|---------------------------------------|----------------------------------------------------------------------------------------------------|----------------------------------------------------------------------------------------------------|
| 📬 • 🗐 🕼 े 🕒 - 📮 🔌 🌐 🎯 - 🞋 - 💽 - 🤷 - 🕼 | ● 🖨 🖋 📲 🖉 🗐 🕦 🗐 👔 擾 マク・マン・                                                                                                    | Quick Access                                                                                                    |
| 🛱 Package Explorer 🕱 📄 🔽 🗖 🗖          | 🖸 PlayGameWithGUI.java 🕱 🗖 🗖                                                                                                    | 🗐 Task List 🔀 🗖 🗖                                                                                                    |
| ▶ 🚰 > CardGame [CardGamGit master]    | <pre>329 labelsOfPlayers[i].setFont(new Font("Tahoma", Font.BOLD, 15));<br/>labelsOfPlayers[i].setBackground(new Color(176, 196, 222));<br/>labelsOfPlayers[i].setBounds(26 + i*250, 11, 226, 30);<br/>frame.getContentPane().add(labelsOfPlayers[i]);<br/>333<br/>34 }<br/>// Initialize labels of chose card and winner of game information<br/>private void initializeLabels(JLabel label, Color color) {</pre> | Image: Constraint of the second second s |

#### Select Card You Want to Play Click Play Move Button (You Cant Select Card For Non Human Player)

| Yasir            | Qaiser          | Computer 1      | Computer 2     |
|------------------|-----------------|-----------------|----------------|
| Cards            | Cards           | Cards           | Cards          |
| Ace of club      | 10 of diamond   | 9 of spade      | Jack of spade  |
| 2 of diamond     | 5 of heart      | 3 of heart      | 10 of spade    |
| of club          | 6 of club       | Ace of spade    | 5 of diamond   |
| 1 of heart       | 4 of club       | 2 of heart      | 8 of heart     |
| 5 of spade       | Jack of diamond | 5 of spade      | 9 of diamond   |
| 2 of spade       | 8 of diamond    | Ace of diamond  | Jack of heart  |
| 3 of diamond     | King of spade   | King of club    | Queen of spade |
| of heart         | Queen of heart  | 2 of club       | 8 of club      |
| 1 of diamond     | 4 of spade      | 6 of diamond    | 7 of club      |
| 10 of club       | Jack of club    | King of diamond | King of heart  |
| .0 of heart      | 3 of spade      | 8 of spade      | 7 of diamond   |
| Queen of diamond | 9 of club       | 5 of club       | 7 of spade     |
| Queen of club    | 9 of heart      | 7 of heart      | Ace of heart   |
|                  |                 |                 |                |
|                  |                 |                 |                |
|                  |                 |                 |                |

Play Move

Round#1

#### Play Games Until One Player Wins All Cards At End Winner Will Be Displayed With Number of Rounds Played Result will be saved in XML file

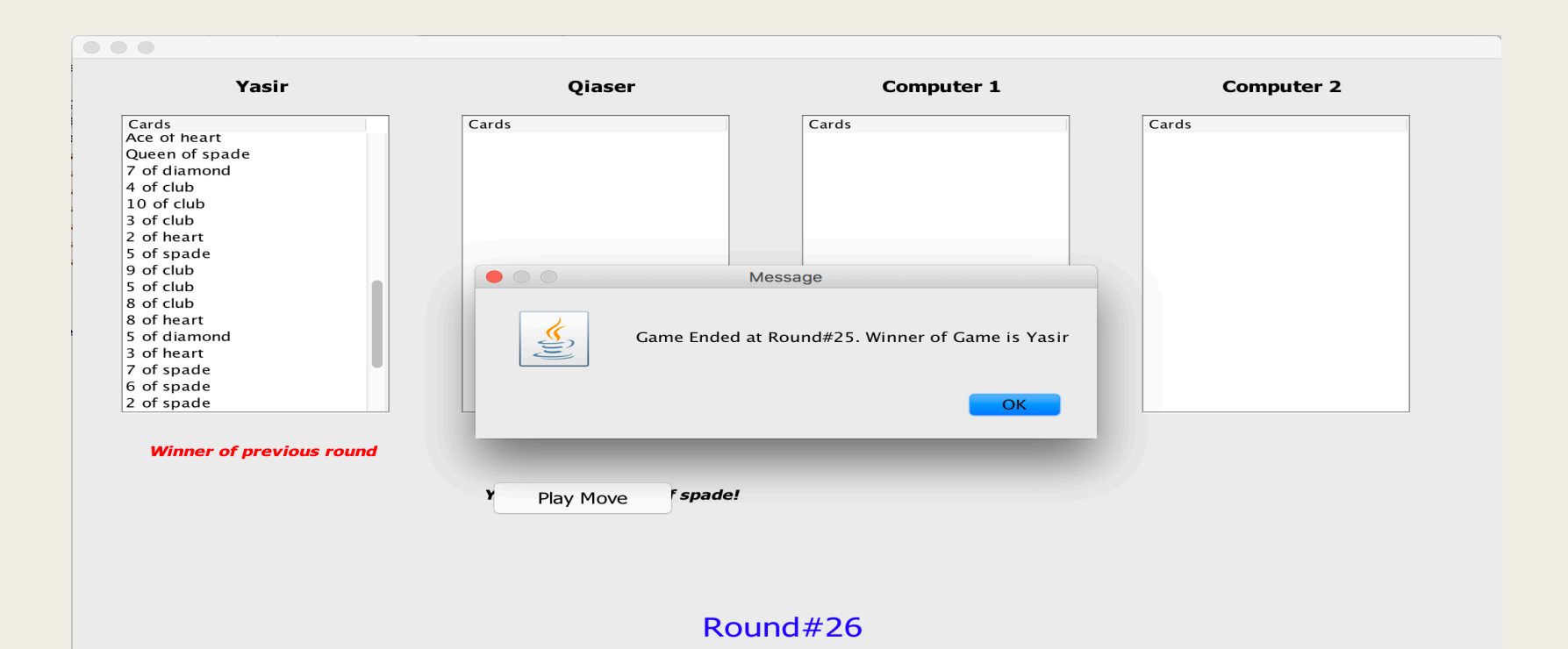